## Google Classroom

**Directions to Access Google Classroom from Home** 

You can access Google Classroom two ways, through the Clever Portal on the district website or by signing into your Google Drive.

## **Accessing Google Classroom through the Clever Portal**

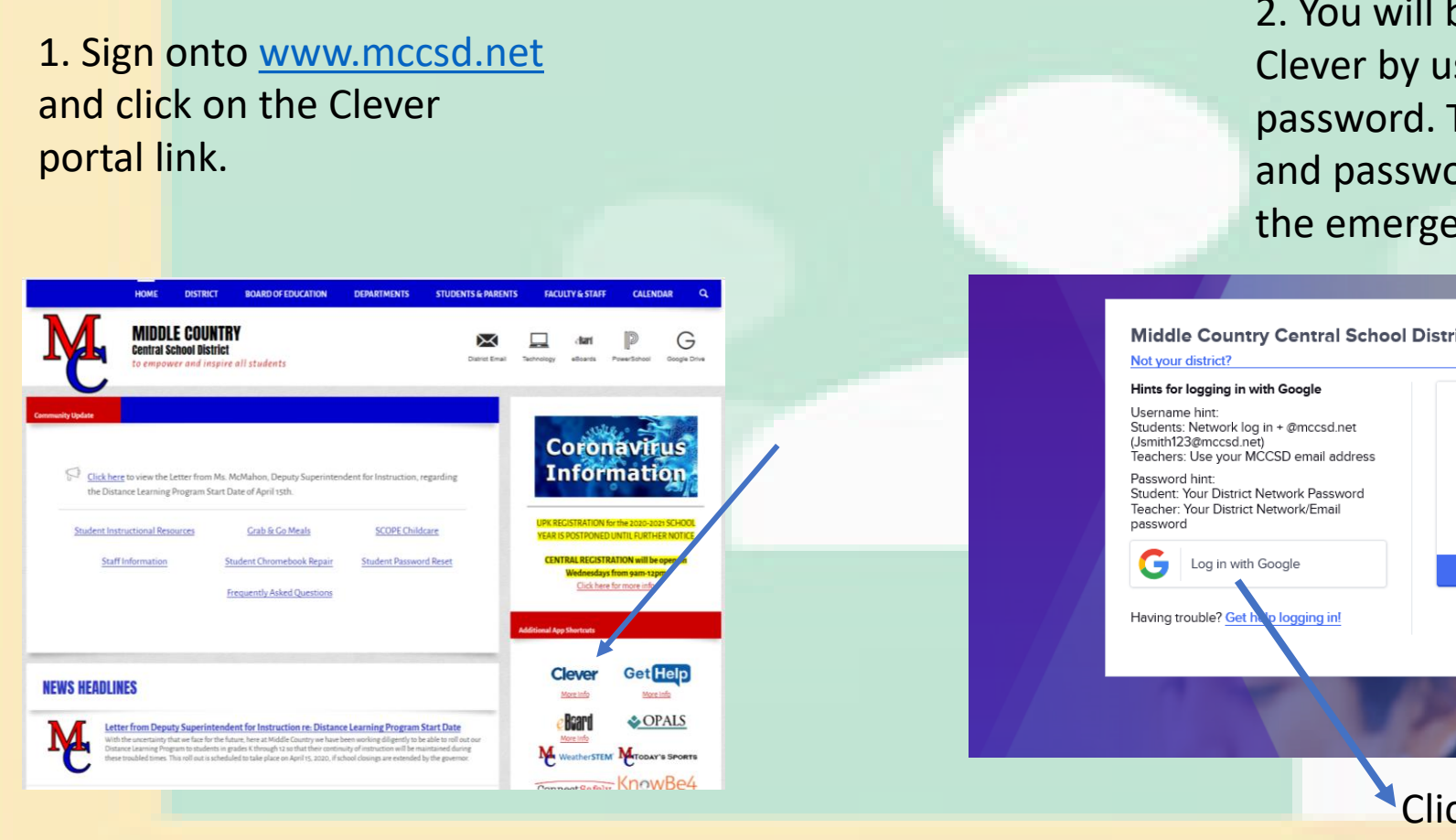

2. You will be prompted to sign into Clever by using your username and password. This is the same username and password students used to access the emergency work packets.

| ict                   | G Sign in with Google                      |  |
|-----------------------|--------------------------------------------|--|
| Clever                | Hi Christie<br>© cemerson@mccsd.net        |  |
|                       | Enter your password                        |  |
| Clever Badge log in   | Forgot password? Next                      |  |
| District admin log in |                                            |  |
| 10-                   | Earlish (Island Status) - Usla Dolonyu Tao |  |

Click "Log on with Google" and enter your username and password. 3. Once you are in the Clever portal, scroll down to find the Google Classroom app.
If this is your first-time logging into
Google Classroom you may be prompted
to re-enter your username and password.

|                    | 0 10           |                     | JS.//Clevel.col                           | n/in/inidulecc | Junu yschool:       | syteacher     |           |         |          |         |            |  |
|--------------------|----------------|---------------------|-------------------------------------------|----------------|---------------------|---------------|-----------|---------|----------|---------|------------|--|
| Clever             | Stagecoach     | Road Elementa       | ry School                                 |                |                     |               |           |         |          |         |            |  |
| Posouro            | oc addod b     |                     |                                           |                |                     |               |           |         |          |         |            |  |
| Resource           | es duueu i     | yy you              |                                           |                |                     |               |           |         |          |         |            |  |
|                    | D              |                     | ALA<br>American<br>Library<br>Association |                |                     |               |           |         |          |         |            |  |
| Google Drive       | Dictionary.com | Wikipedia           | ALA Resources                             |                |                     |               |           |         |          |         |            |  |
| Most Us            | ed Apps ([     | District)           |                                           |                |                     |               |           |         |          |         |            |  |
| <b>ECASTLE</b>     | Ć              | 0                   |                                           |                |                     |               |           |         |          |         |            |  |
| Castle<br>Learning | Learning A-Z   | BrainPOP            | BreinPOP Jr.                              | BrainPOP ELL   | i-Ready             |               |           |         |          |         |            |  |
| Classroo           | om Resourc     | <b>ces</b> (Distric | rt)                                       |                |                     |               |           |         |          |         |            |  |
| G                  |                |                     |                                           |                |                     | Coogle Protos | 0         | Q       | edpuzzle | Kahoot! |            |  |
| Google             | Google Drive   | Google Docs         | Google Sheets                             | Google Slides  | Google<br>Classroom | Google Photos | ClassDojo | Quizlet | Edpuzzle | Kahoot! | GoGuardian |  |

Online Text books and Curriculum (District)

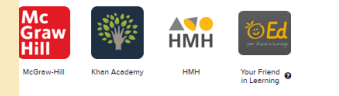

Pooding/Mititing/ELA Posourcos (District

4. Once you click on the Google Classroom app it will take you to your Google Classroom home screen. If your teacher already invited you to join their Google Classroom you will now see it on this page.

11:59 PM - Interactive Student Edition: Topi

~ □

Create Your Own PD

~ □

≡ Google Classroom

Stagecoach Practice

Foundations Pilot Co...

é 🗅

2019-2020 Debra Wrigh

~ □

5. To finalize joining your teacher's Google Classroom click the blue "join" button.

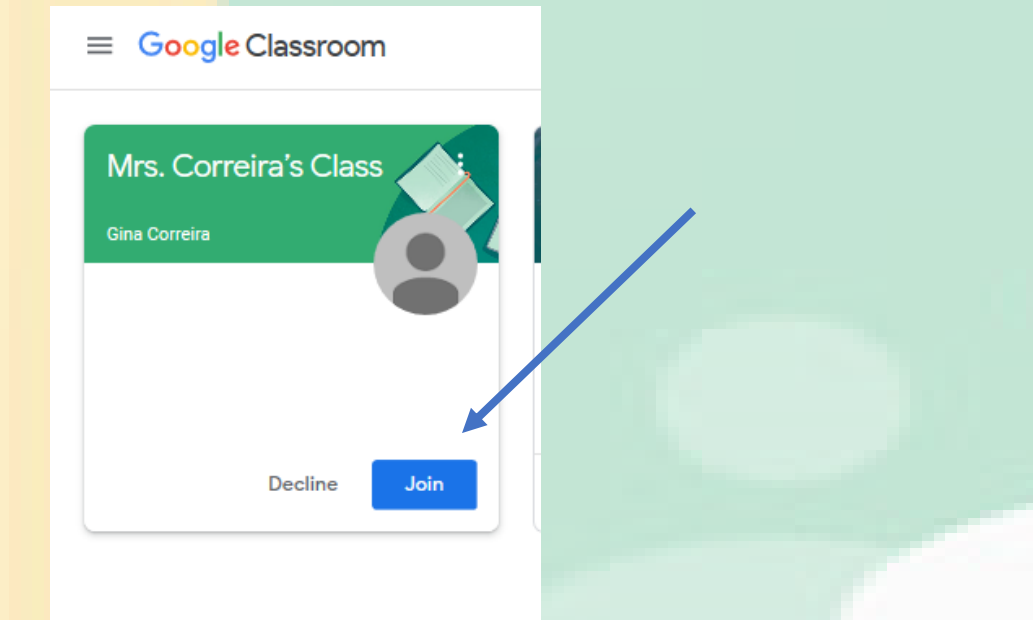

6. If you do not see a Google Classroom for your teacher you may have to join using their classroom code.

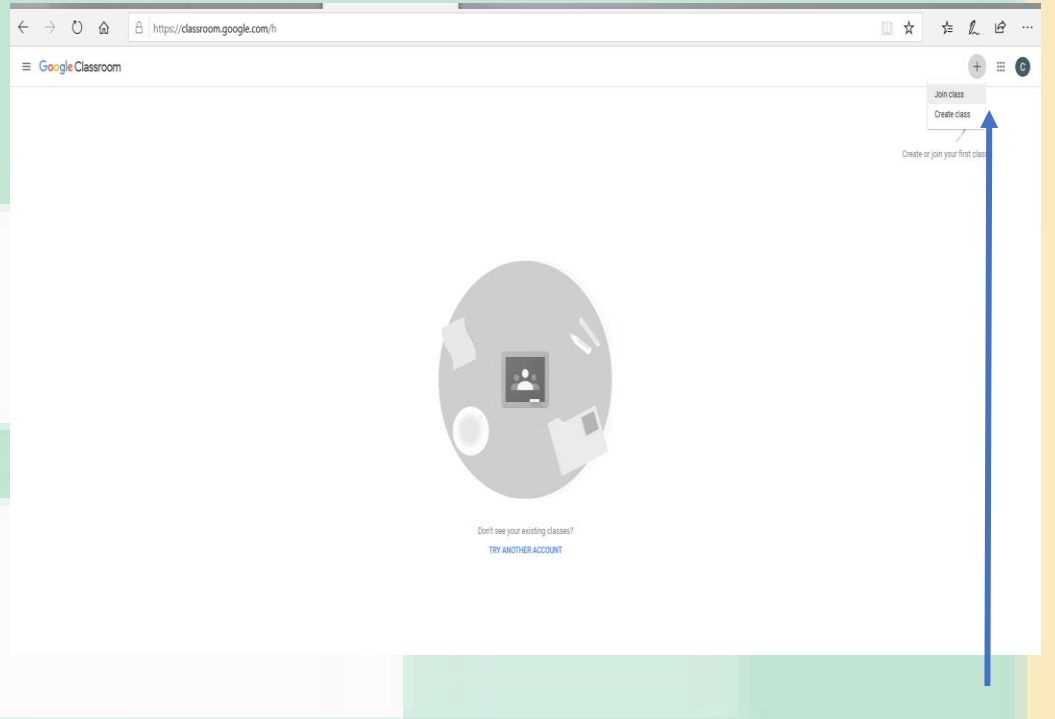

On the right-hand side of your screen click the + sign. A drop-down menu will come up and will give you the option to join a class. Click "join a class" and enter your teacher's classroom code. 7. Once you join your teacher's Google Classroom, you will be taken to their classroom homepage. This page will display announcements and assignments from your teacher.

| ≡ Emerson/Gartner 2019-2020 |                                                                 | Stream Classwork People Grades                                                                                                    |                                                                            |                                                          |
|-----------------------------|-----------------------------------------------------------------|----------------------------------------------------------------------------------------------------|----------------------------------------------------------------------------|----------------------------------------------------------|
|                             | Emerson/Ga<br>Class code y5z7ruf []                             | artner 2019-2020                                                                                                    | Select theme<br>Upload photo                                               |                                                          |
|                             | Upcoming<br>Due today<br>11.59 PM – Interactive Stu<br>View all | Share something with your class                                                                                                    | eractive St + 23 students                                                  | You can click into                                       |
|                             |                                                                 | Katherine Gartner<br>10:04 AM<br>Good Morning! Today is Tuesday, March 31, 2020. Today's lunch choices areonly kid<br>together reading our morning message!<br>Create a google slide to share with us about how you are spending your time. We would<br>thinking about you each and every day. Be well!              | ing! We wish we were at school<br>I love to hear from you! We are          | the assignments<br>posted to access the<br>classwork and |
|                             |                                                                 | Add class comment_                                                                                                    |                                                                            | assignment                                               |
|                             |                                                                 | Katherine Gartner<br>Mar 30<br>Good Morning D4 students! We truly miss everyone!<br>Movie recommendation Monday - create a google slide with a movie that you'd sugges<br>reasons why & details about the movie! Be creative when adding fonts, pictures, backgi<br>share with Mrs. Emerson & I.<br>Have a good day! | t for classmates to watch. Include<br>ounds to your slide. Don't forget to | directions.                                              |
|                             |                                                                 | · · · · ·                                                                                                    |                                                                            |                                                          |

## **Steps to access Google Classroom Through Google Drive**

BOARD OF EDUCATION DEPARTMENTS STUDENTS & PARENTS FACULTY & STAFF CALENDAR IDDLE COUNTRY D ोज्ञा G entral School District Coronaviru Information Click here to view the Letter from Ms. McMahon, Deputy Superintendent for Instruction, regarding the Distance Learning Program Start Date of April 15th. tudent Instructional Resource Grab & Go Meals SCOPE Childcare Staff Information Student Password Reset Student Chromebook Repair Frequently Asked Question Get Help Clever **NEWS HEADLINES** More Info More info OPALS M ntendent for Instruction re: Distance Learning Pr MITODAY'S SPORTS KnowBe4

2. You will be prompted to sign into Google Drive by using your username and password. This is the same username and password students used to access the emergency work packets.

| Christie<br>nerson@mccsd.net |
|------------------------------|
| ٢                            |
| Next                         |
|                              |
|                              |

1. Sign onto <u>www.mccsd.net</u> and click on the Google Drive link.

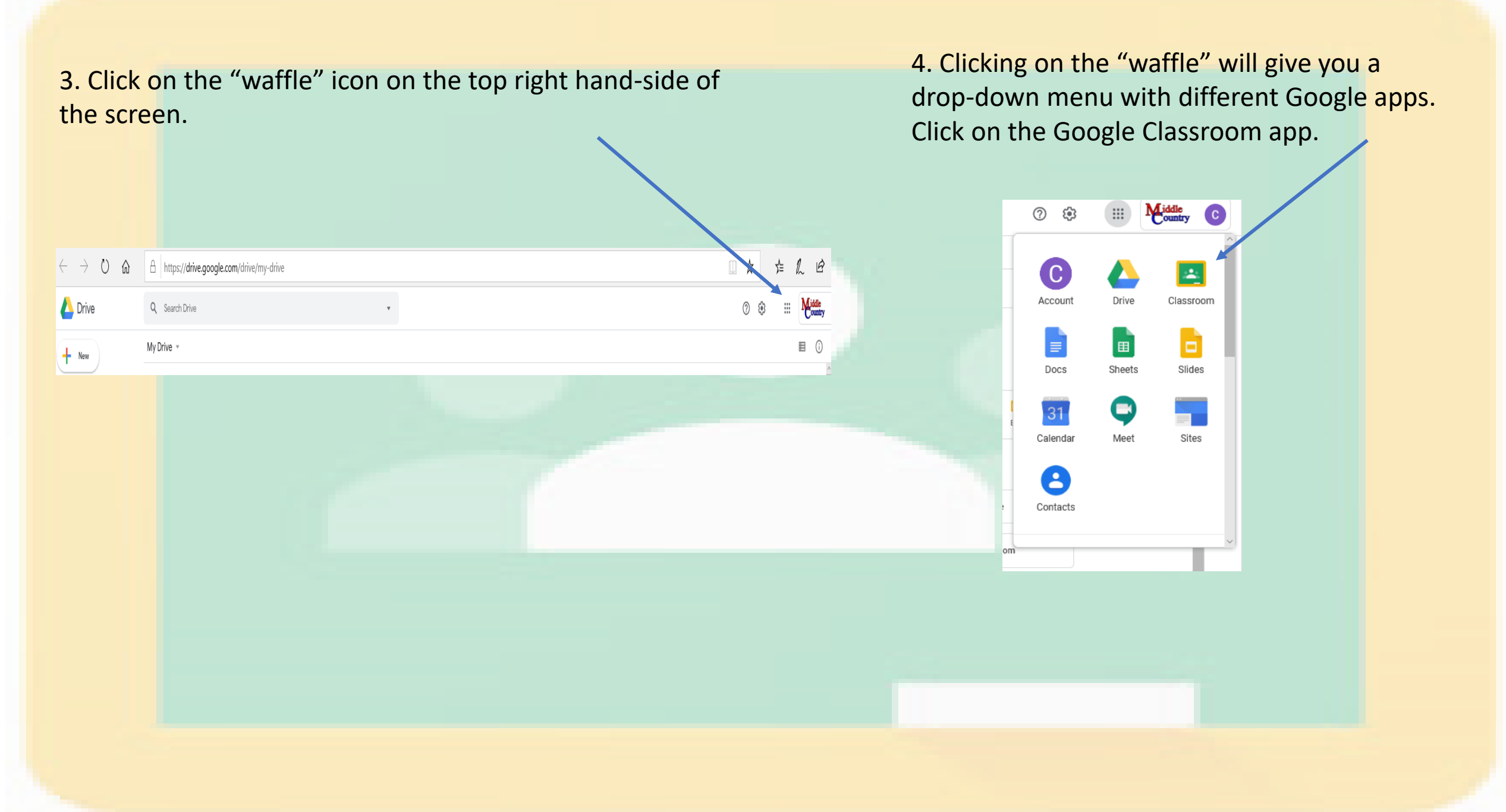

5. Once you click on the Google Classroom app it will take you to your Google Classroom home screen. If your teacher already invited you to join their Google Classroom you will now see it on this page.

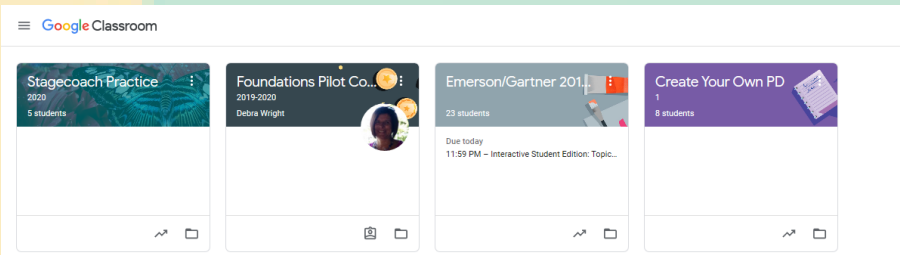

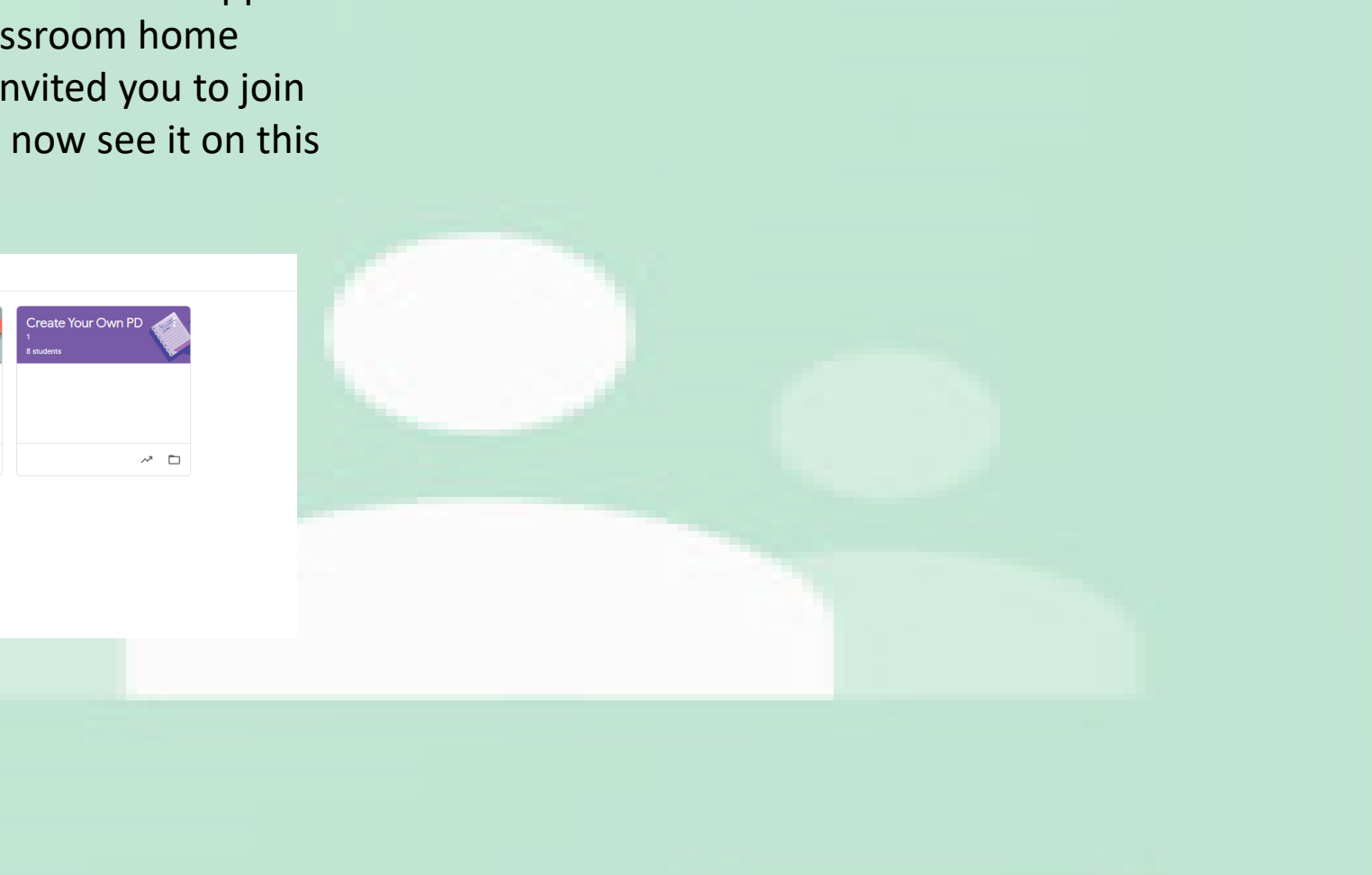

6. To finalize joining your teacher's Google Classroom click the blue "join" button.

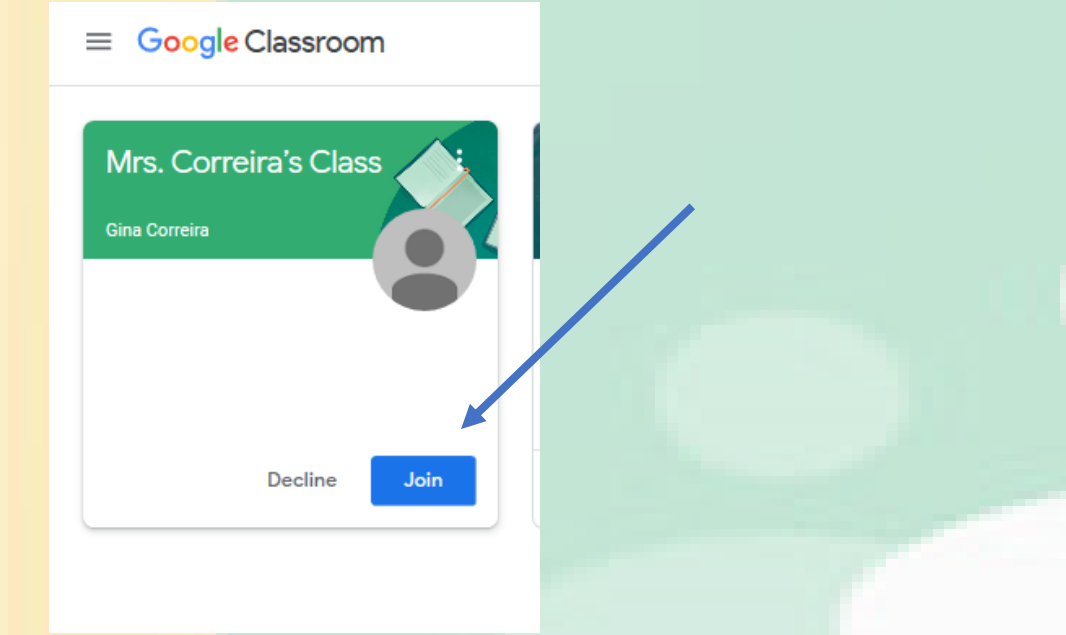

7. If you do not see a Google Classroom for your teacher you may have to join using their classroom code.

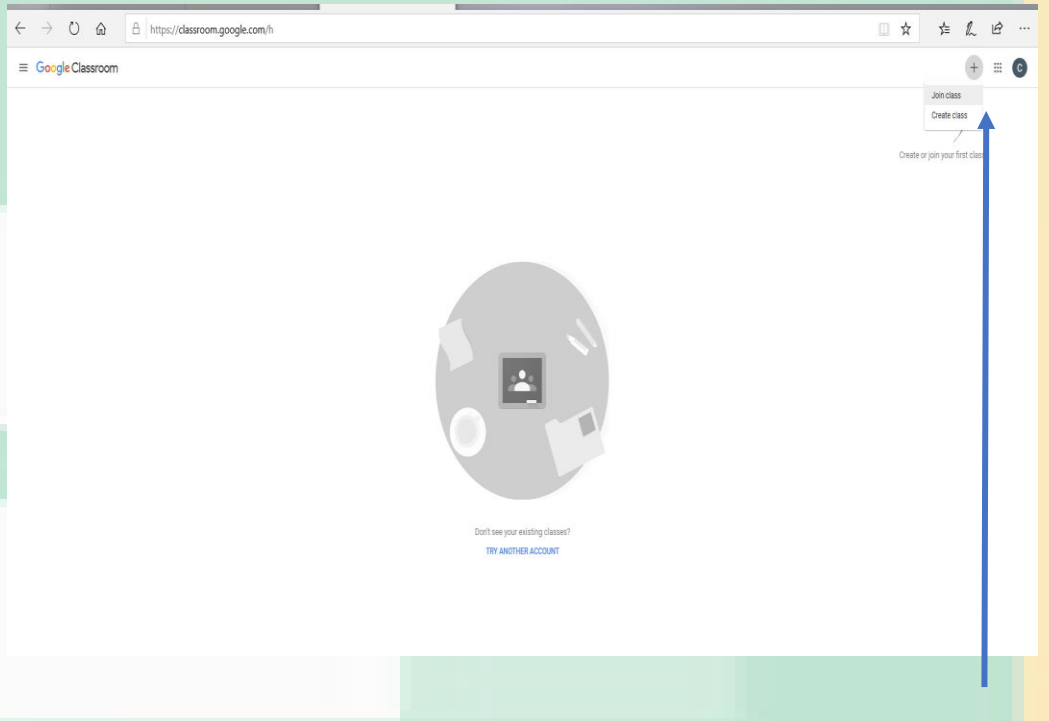

On the right-hand side of your screen click the + sign. A drop-down menu will come up and will give you the option to join a class. Click "join a class" and enter your teacher's classroom code. 8. Once you join your teacher's Google Classroom, you will be taken to their classroom homepage. This page will display announcements and assignments from your teacher.

| Emerson/Gartner 2019-2020 |                                                                 | Stream Classwork People Grades                                                                                                    |                |                                                         |
|---------------------------|-----------------------------------------------------------------|----------------------------------------------------------------------------------------------------|----------------|---------------------------------------------------------|
|                           | Emerson/Ga<br>Class code y5z7ruf (3                             | artner 2019-2020                                                                                                    | theme<br>photo |                                                         |
|                           | Upcoming<br>Due today<br>11:59 PM – Interactive Stu<br>View all | Share something with your class  Christie Emerson posted a new assignment via Pearson Realize: Interactive St > 23 students 1:44 PM                                                                                                    | :              | You can click into                                      |
|                           |                                                                 | Katherine Gartner<br>10:04 AM<br>Good Morning! Today is Tuesday, March 31, 2020. Today's lunch choices areonly kidding! We wish we were at school<br>together reading our morning message!<br>Create a google slide to share with us about how you are spending your time. We would love to hear from you! We are<br>thinking about you each and every day. Be well!                   |                | the assignments<br>posted to access th<br>classwork and |
|                           |                                                                 | Add class comment                                                                                                    |                | assignment                                              |
|                           |                                                                 | Katherine Gartner<br>Mar 30<br>Good Morning D4 students! We truly miss everyone!<br>Movie recommendation Monday - create a google silde with a movie that you'd suggest for classmates to watch. Includ<br>reasons why & datails about the movie! Be creative when adding fonts, pictures, backgrounds to your silde. Don't forget<br>share with Mrs. Emerson & I.<br>Have a good day! | te<br>to       | directions.                                             |
|                           |                                                                 | Curr i                                                                                                    |                |                                                         |

## Turning in Assignments

1. To turn in a completed assignment you must click into the assignment post on the classroom homepage.

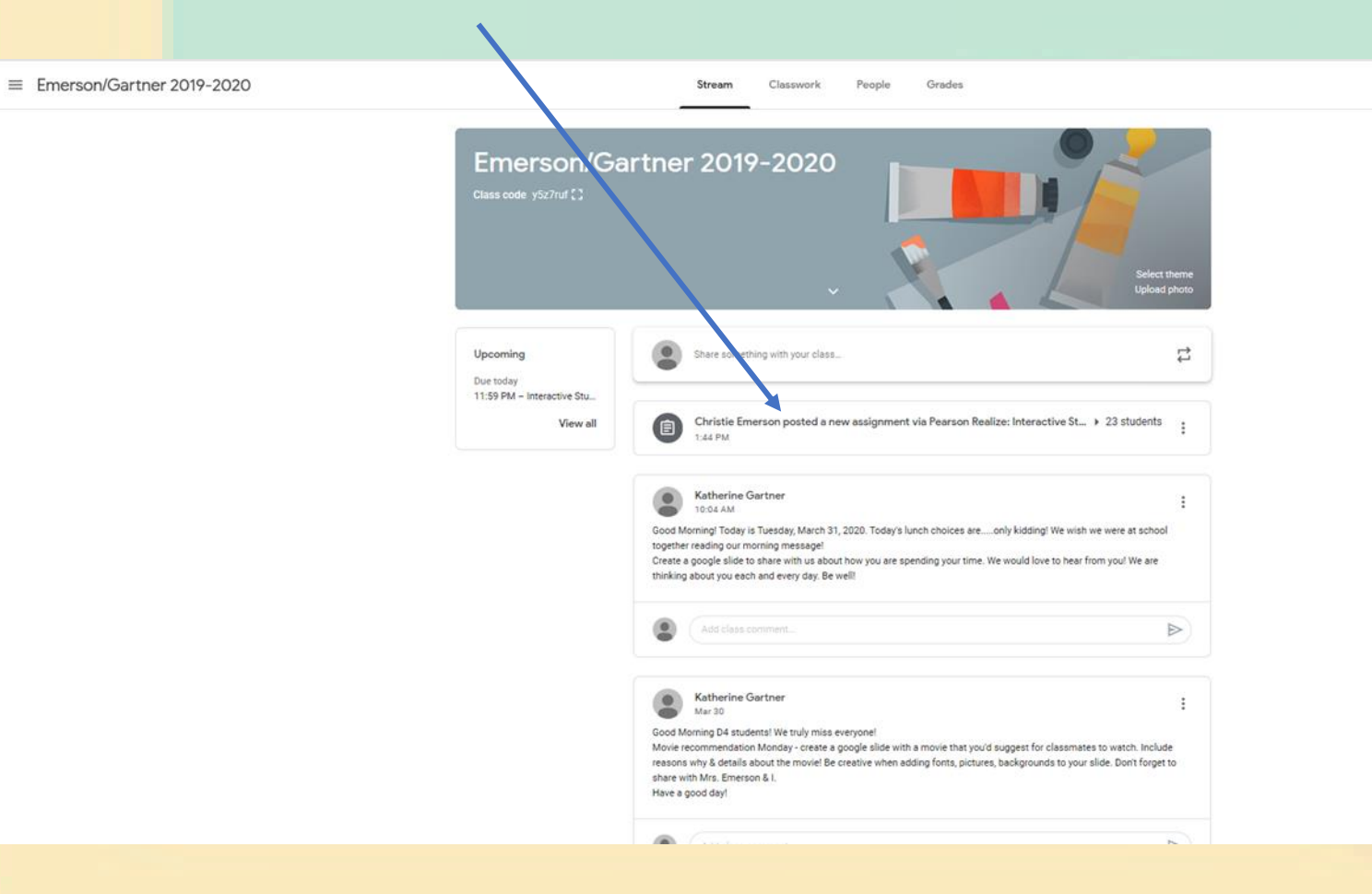

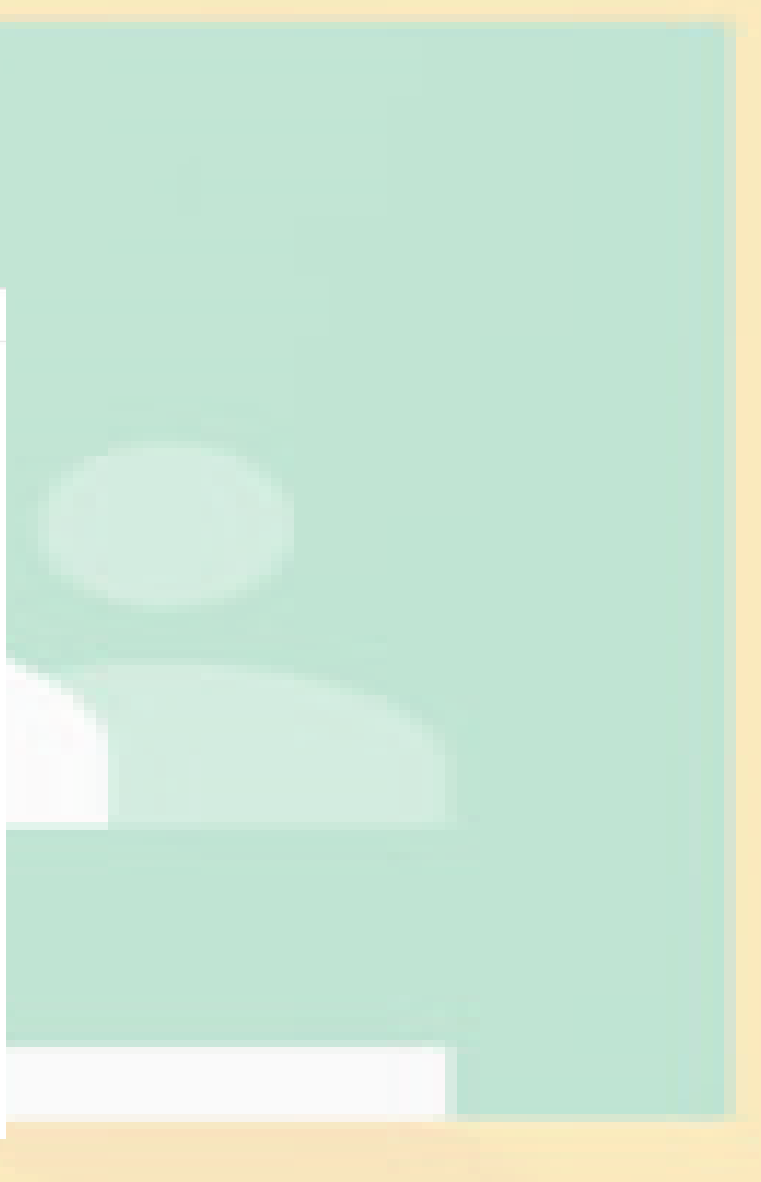

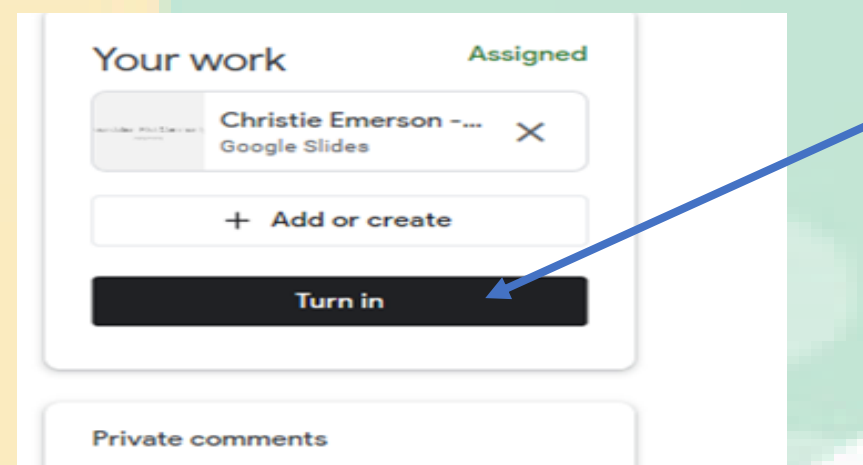

Add private comment..

 $\triangleright$ 

2. After clicking into the assignment post, you will see the box below on the right-hand side of your computer screen. To turn in the assignment click the "Turn in" button. Please note that once you turn in an assignment you will no longer have access to that assignment. To make changes the classroom teacher will need to send the assignment back.